雲端虛擬教室存取本機電腦資料夾說明-Mac OSX 系統

## 注意事項:

- ◆ 雲端虛擬教室連線本機電腦資料夾時,建議不要連結較有安全疑慮的 網站以免本機電腦安全受到影響,並注意本機是否有感染<mark>電腦病毒</mark>。
- ◆ 雲端虛擬教室連線本機電腦存取資料時,檔案傳輸會受到網路上傳或
  下載速度影響,若開啟檔案過大,速度會較慢。
- 雲端虛擬教室存取本機電腦條件: VMware Horizon Client 連線程式請更新到最新版(4.1)以後,Mac 相關安裝說明請詳Mac OS系統連線操作手冊,有關版本檢查, 請打開連線程式點選「關於 VMware Horizon Client」
- 2. 當連線進入雲端虛擬教室桌面出現下面畫面請按「拒絕」,若不小心按到「允許」 請依步驟 5. 移 除

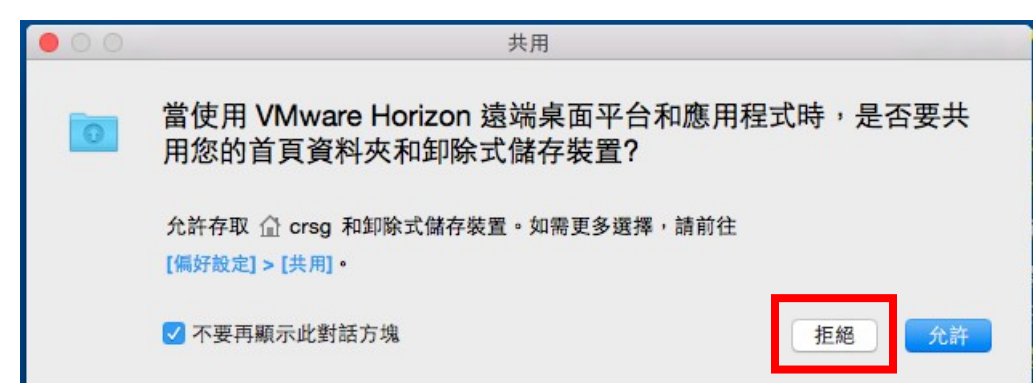

3. 新增或移除本機電腦資料夾連線

請將雲端虛擬教室連線視窗最小化,回到本機畫面,在工具列點選偏好設定並選 「共用」

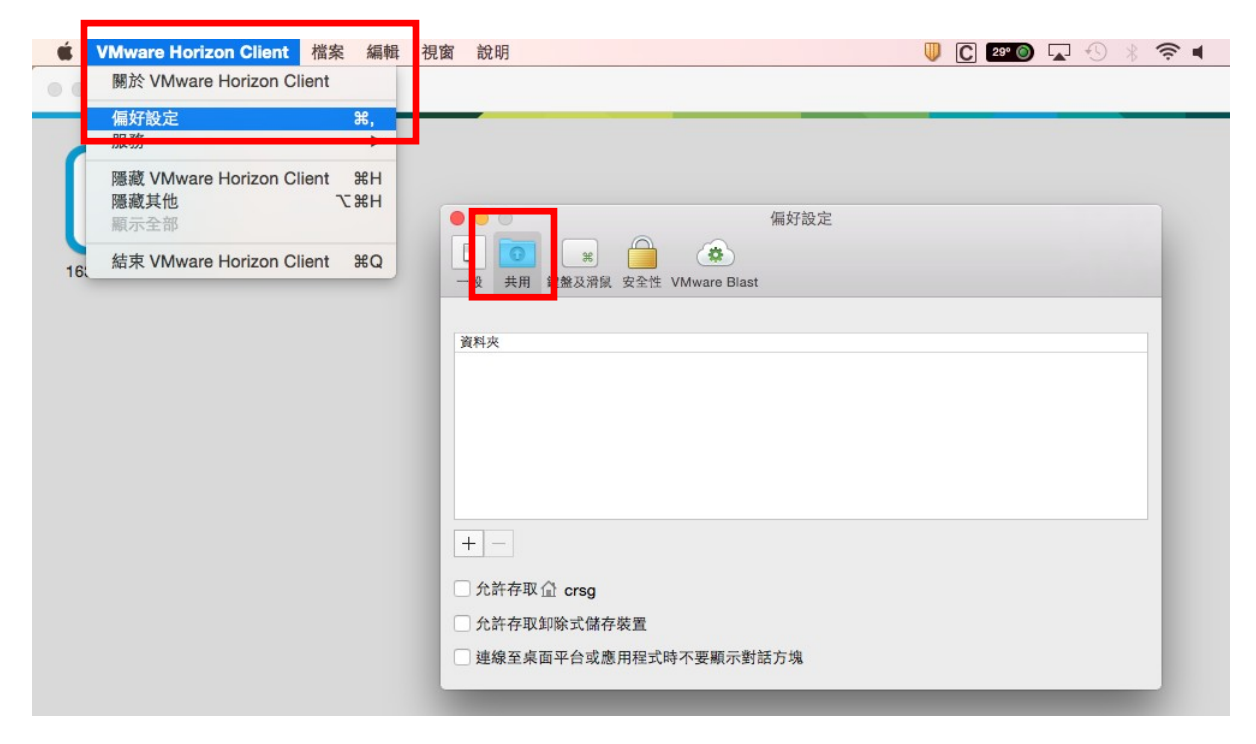

## 確認勾選狀態如下圖

| • • •                        | 喜好設定 |
|------------------------------|------|
|                              |      |
| 一般 共用 鍵盤及滑鼠 安全性 VMware Blast |      |
|                              |      |
| 資料夾                          |      |
|                              |      |
|                              |      |
|                              |      |
|                              |      |
|                              |      |
|                              |      |
| T                            |      |
| ○ 允許存取 ① apple               |      |
| ☑ 允許存取卸除式儲存裝置                |      |
| 建線至桌面平台或應用程式時不要顯示對           | 活方塊  |
|                              |      |

## 4. 新增本機資料夾與雲端虛擬教室共用

例如要新增本機家目錄下 test 資料夾共用,(請用英文命名資料夾)請按「十」 再選取「test」資料夾,按「新增」後可立即連線共用

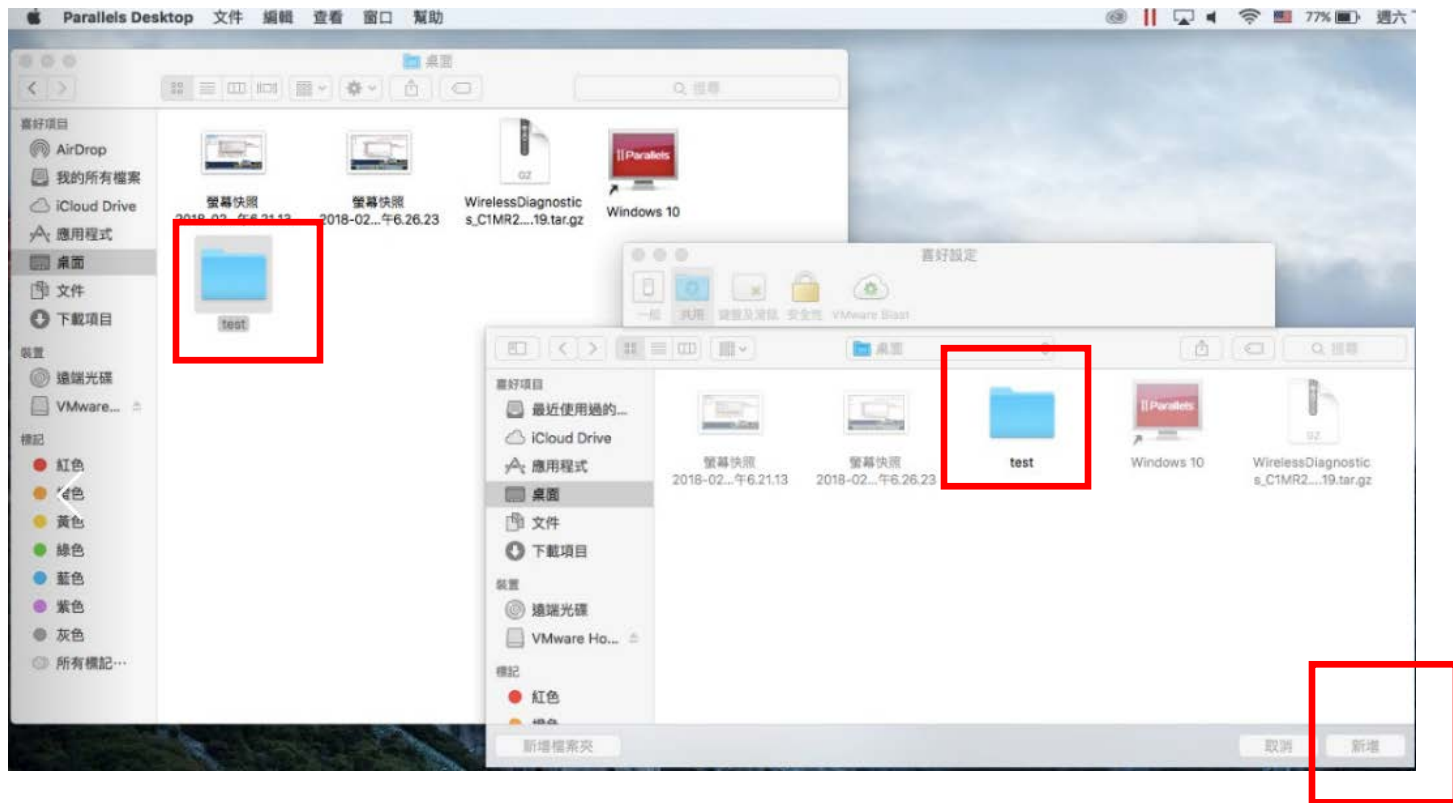

| ● ● ● ●                      |
|------------------------------|
| 一般 共用 鍵盤及滑鼠 安全性 VMware Blast |
| 資料夾<br>■ test                |
|                              |
|                              |
| + -                          |
| □ 允許存取                       |
| ✓ 允許存取卸除式儲存裝置                |
| ✓ 連線至桌面平台或應用程式時不要顯示對話方塊      |

回雲端虛擬教室桌面,在電腦資料夾中找到 test on YuYen 的Macbook Air

(YuYen 的Macbook Air為本範例之電腦名稱)檔案就可直接存取本機檔案,反之, 亦可將本機資料放到家目錄下 test 資料夾中,雲端虛擬教室也可直接存取

5. 移除本機資料夾共用

若要移除本機資料夾連線存取,請將雲端虛擬教室連線視窗最小化,回到本 機畫面,在工具列點選偏好設定並選「共用」

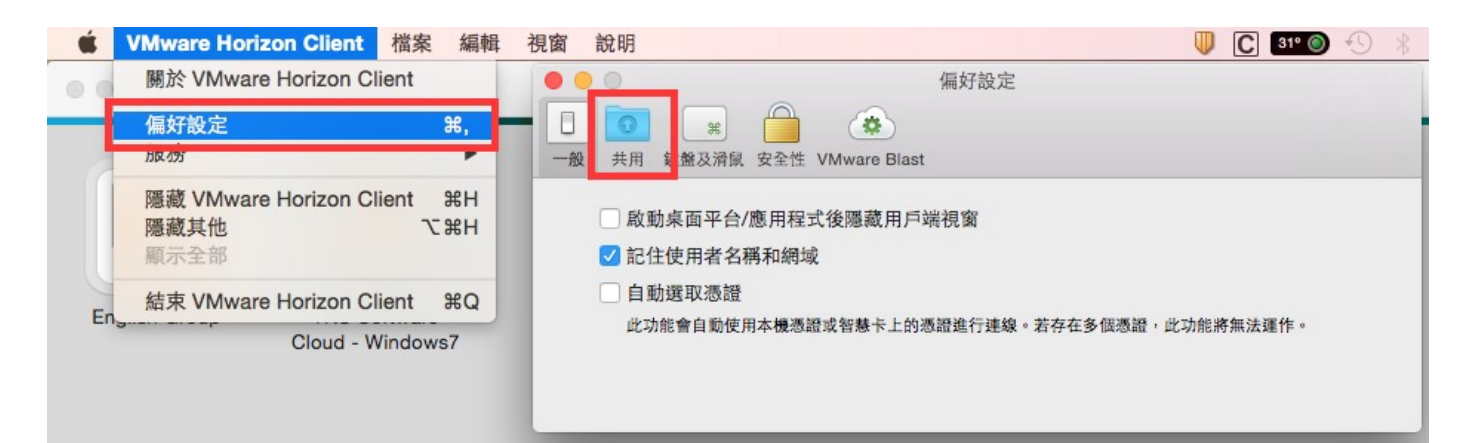

例如要移除本機 ~\TEST 資料夾共用請選取「~\ test」資料夾,再按「一」後可立即 移除連線共用

| 1 |
|---|
| I |
| I |
| I |
|   |
|   |
|   |
|   |
|   |
|   |

若剛剛步驟2點選"允許",則下圖<mark>允許存取家目錄</mark>會出現"勾選",且會出現本機 已連線資料夾為 允許存取① crsg (crsg 為本範例之電腦名稱),請取消勾選<mark>允許存取 家目錄</mark>,或移除該資料夾較為安全(選取資料夾後按 一)。

| 偏好設定                         |   |
|------------------------------|---|
|                              |   |
| 一般 共用 鍵盤及消氣 安全性 VMware Blast |   |
|                              |   |
| 資料夾                          | ٦ |
| rsg                          |   |
|                              |   |
|                              | Т |
|                              | L |
|                              |   |
| + -                          |   |
| ✔ 允許存取 企 crsg                |   |
| ✓ 允許存取卸除式儲存裝置                |   |
| ✓ 連線至桌面平台或應用程式時不要顯示對話方塊      |   |